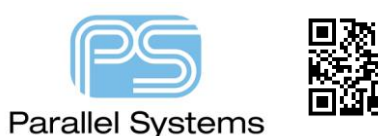

How to Schedule Nets

## Introduction

Many designs today require nets to be routed in a particular way. Take the example of a processor feeding four memory devices, the signal from the processor (driver) MUST arrive at the memory devices (receivers) at exactly the same time. To achieve this Cadence PCB tools offer several options to schedule the net, then the ability to match the length of track from a virtual point (T-Point) to the (x) number of receivers. This is license dependent.

## **Net Scheduling**

You must use an OrCAD PCB Designer Professional or an Allegro PCB Designer license level or higher to be able to run this function. To start, locate the net that you want to schedule and use Logic > Net Schedule (Allegro) or Edit > Net Schedule (OrCAD). Then with a left click select the required net. The whole net highlights and is displayed as a starpoint as shown below:-

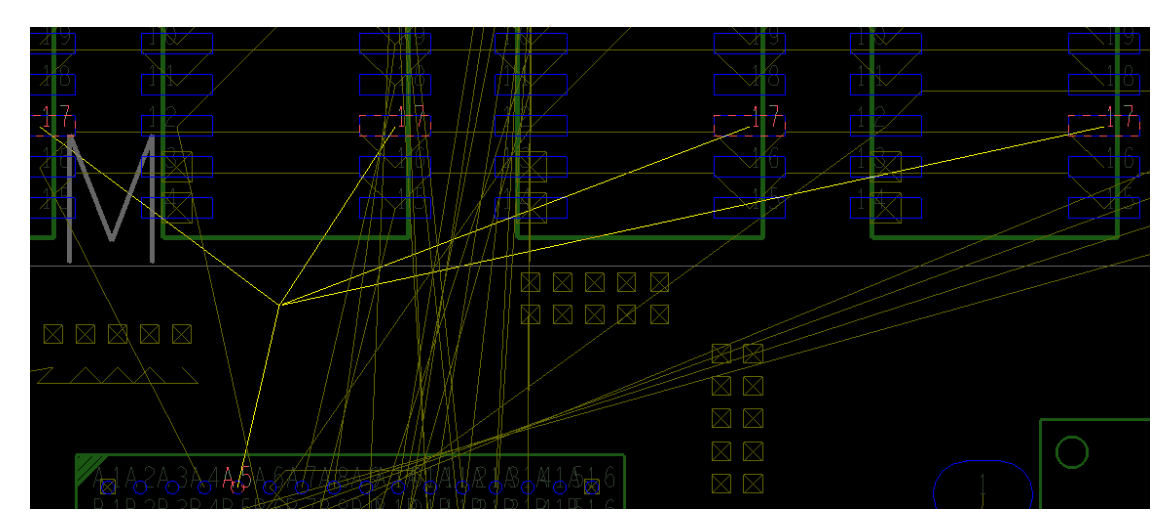

The command line prompts pick to select pin/rat-T on net "netname". For this example the pin on the processor is selected first with a left click. The next selection required is to insert a virtual point (T-point) which is a location on the board that all the other locations of the net will start from. Use right click > Insert T, and then with the left click select the T Point location. A marker is displayed at this point as shown below.

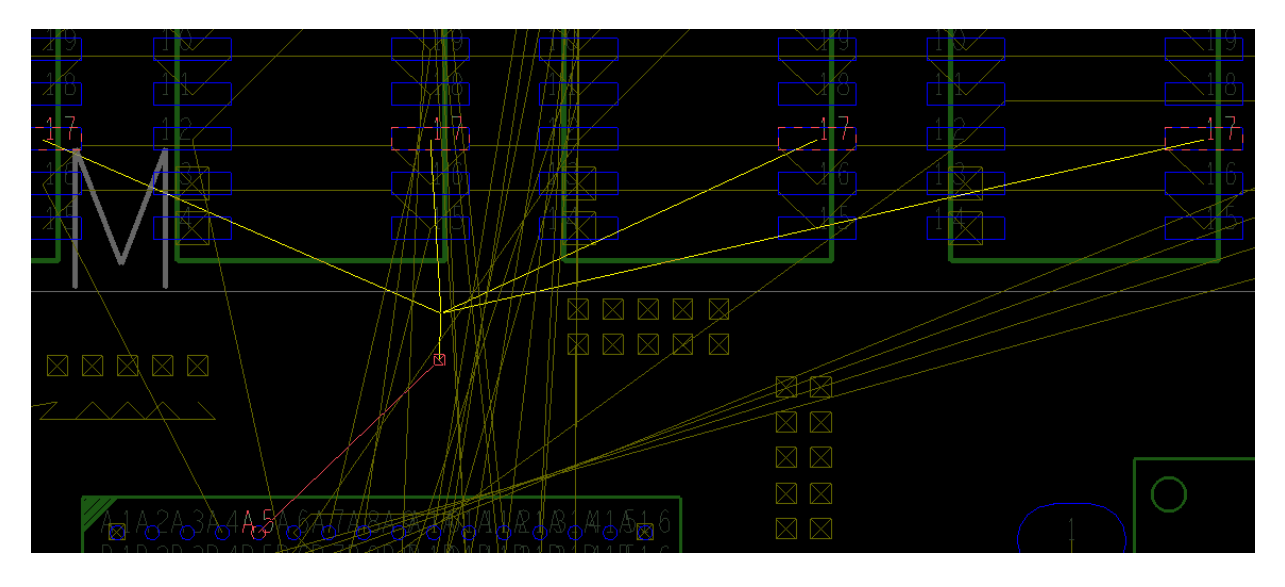

You are then prompted to pick another point on the net, for this example I will pick pin 17 of the first memory device, then pick the T-Point again, and then the next memory device, then the T-point until the four memory devices and the processor are individually connected via the T-Point. Then use right click > Done to end the command. The net will now be displayed as shown below with the T Point displayed as a diamond. This is effectively a user defined schedule. You can create any schedule you require using this method but this method always creates a user defined schedule which will be displayed in Constraint Manager.

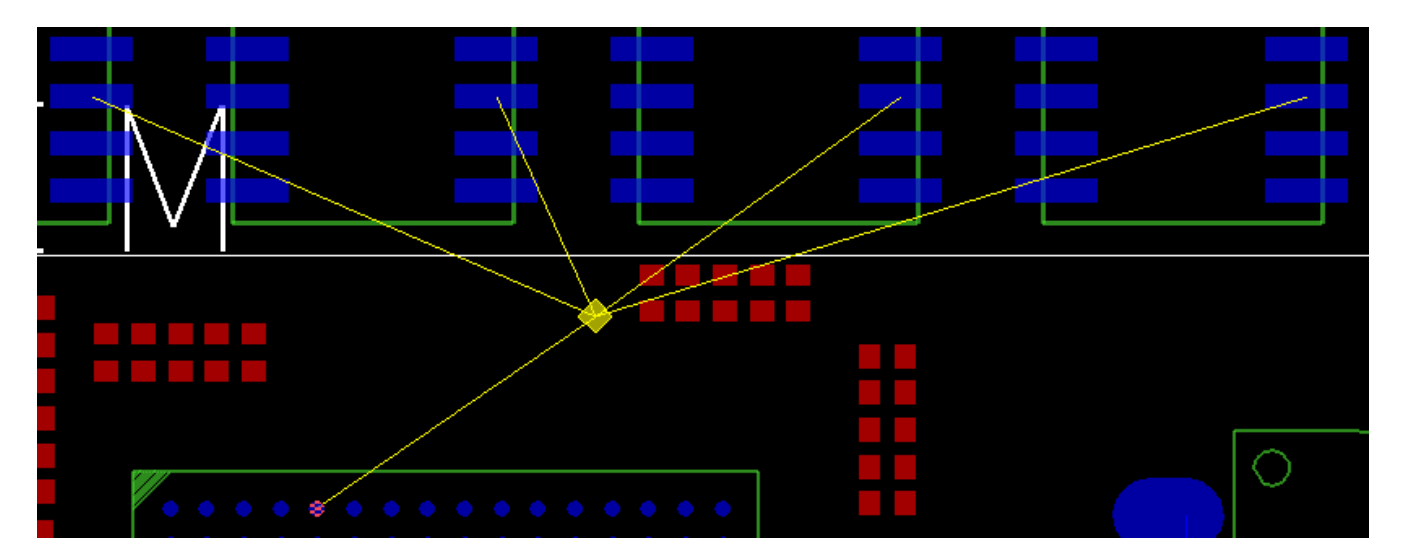

Once the schedule has been defined you can ensure that the routed tracks meet this schedule. There is a setting in Constraint Manager to verify any schedule that has been applied. In Constraint Manager > Electrical > Net > Wiring worksheet, locate the net. There is a **UserDefined** setting in the schedule column. To ensure the routing meets this schedule, select the Verify Schedule column and define a "Yes". This will DRC the net should your routing not match the schedule defined.

| trical Constraint Sat      |      |      | Objects           |                               |                    | Topology     |         |        |  |
|----------------------------|------|------|-------------------|-------------------------------|--------------------|--------------|---------|--------|--|
| Routing                    | Туре | s    | Name              | Referenced Electrical<br>CSet | Verify<br>Schedule | Schedule     | Actual  | Margin |  |
| Routing<br>Wiring          | *    |      | *                 | *                             | *                  | *            | *       | *      |  |
| Impedance                  | Dsn  | ×××× | DEMOP-placed      |                               |                    |              |         |        |  |
| in/Max Propagation Dela    | NCIS |      | ADDRESS(24)       |                               |                    |              |         |        |  |
| sh I an ath                | NCIs |      | DATA(15)          |                               |                    |              |         |        |  |
| n Length                   | Bus  |      | DATA[020](19)     |                               |                    |              |         |        |  |
| tial Pair                  | Bus  |      | DATA1[09](10)     |                               |                    |              |         |        |  |
| Relative Propagation Delay | Bus  | 8888 | DDS[010](11)      |                               |                    |              |         | 100000 |  |
|                            | Bus  | 8888 | MEMORY[029](30)   |                               |                    |              |         |        |  |
|                            | Net  |      | MEMORY.CTRL.RC S0 |                               |                    |              |         |        |  |
|                            | Net  | 8888 | MEMORY.CTRL.RCS1  |                               |                    |              | - 88888 |        |  |
|                            | Net  |      | MEMORY.CTRL.RCS2  |                               |                    |              |         |        |  |
|                            | Net  |      | MEMORY.CTRL.RC S3 |                               |                    |              |         |        |  |
|                            | Net  |      | MEMORY.CTRL.RWE   |                               |                    |              |         |        |  |
|                            | Net  | 8888 | MEMORY.RA0        |                               |                    |              |         |        |  |
|                            | Net  |      | MEMORY.RA1        |                               |                    |              |         |        |  |
|                            | Net  |      | MEMORY.RA2        |                               |                    |              |         |        |  |
|                            | Net  |      | MEMORY.RA3        |                               |                    |              |         |        |  |
|                            | Net  | 8888 | MEMORY.RA4        |                               |                    |              | - 88888 |        |  |
|                            | Net  |      | MEMORY.RA5        |                               |                    |              |         |        |  |
|                            | Net  |      | MEMORY.RA6        |                               |                    |              |         |        |  |
|                            | Net  |      | MEMORY.RA7        |                               |                    |              |         |        |  |
|                            | Net  | 8888 | MEMORY.RA8        |                               |                    |              |         | 2000   |  |
|                            | Net  |      | MEMORY.RA9        |                               |                    |              |         |        |  |
|                            | Net  |      | MEMORY.RA10       |                               |                    |              |         |        |  |
|                            | Net  |      | MEMORY.RA11       |                               |                    |              |         |        |  |
|                            | Net  |      | MEMORY.RA12       |                               |                    |              | - 88888 |        |  |
|                            | Net  |      | MEMORY.RA13       |                               |                    |              |         |        |  |
|                            | Net  |      | MEMORY.RA14       |                               |                    |              |         |        |  |
|                            | Net  |      | MEMORY.RA15       |                               |                    |              |         |        |  |
|                            | Net  | 8888 | MEMORY.RA16       |                               |                    |              |         |        |  |
|                            | Net  |      | MEMORY.RD0        |                               |                    |              |         |        |  |
|                            | Net  |      | MEMORY.RD1        |                               | Yes                | User Defined | PASS    |        |  |
|                            | Net  |      | MEMORY.RD2        |                               |                    |              |         |        |  |

© 2020 Parallel Systems Limited

You can also define the schedule by using Signal Explorer which is available from most licenses in the Cadence front and back end tools. The methods to get the schedule into PCB Editor are license dependant though. If you are using OrCAD Capture (Capture CIS) you can select the net on the canvas and choose right click > SI Analysis > Explore Signal (SigXplorer) which will launch the Signal Explorer tools.

|    |           |       |        |          |               |    | Edit Wire Properties |           | 1            |                   |              |              |         |
|----|-----------|-------|--------|----------|---------------|----|----------------------|-----------|--------------|-------------------|--------------|--------------|---------|
|    |           |       |        |          | VCC           |    | Edit Net Properties  |           | . I          |                   |              |              |         |
|    |           |       |        | <b>C</b> | ιĄ            |    | Connect to Bus       |           |              |                   |              | in the inter |         |
| 4  | 0FD431    | UUUAG | 999-DI | 32       |               |    | SI Analysis          | . ►       | ►            | Explore Signal (  | (SigXplorer) |              |         |
| 12 | NC        | U40   | VCC    | 52       |               |    | Assign Power Pins    |           | <b>0</b> ::+ | Export Topolog    | у            |              |         |
| 11 | A0        |       |        | 13       | MEM           |    | Ascend Hierarchy     |           | Ē            | Associate Electr  | ical Cset    |              |         |
| 10 | A1        |       | 101    | 14       | MEM           |    | Selection Filter     | Ctrl+I    |              | Validate Electric | al Cset Ass  | ignments     |         |
| 9  | AZ<br>A3  |       | 102    | 15       | MEM           | Q  | Fisheye view         |           | R            | Remove Electric   | al Cset Assi | gnments      |         |
| 8  | A4        |       | 103    | 17       | MEM           |    | Zoom In              | I.        | CT.F         | 0                 | A4 ·         | · · IO4      | 11      |
|    | A5 ·      |       | 105    | 18       |               |    | Zoom Out             | 0         |              | A5 7              | A5 ·         | 105          | 18      |
| 5  | A6        |       | IO6    | 20       | MEM           |    | Go To                |           | Y F          | A7 5              | A6 ·         | · · · IO6    | 20      |
| 27 | A7        |       | 107    | 21       | MEM           |    | Previous page        | Shift+F10 | XY.F         | A8 27             | A7           | 107          | 21      |
| 26 | A8 ·      |       | 108    |          |               |    | Next Page            | F10       | ₹Y.F         | A9 26             | A8           | 801          |         |
| 23 | A9<br>A10 |       |        |          |               | ÷. | Find                 | Ctrl+F    | IY.F         | A10 23            | A9<br>A10    |              |         |
| 25 | A11       |       | WE     | 029      | MEM           | ~  | ToolTip              |           | ₹Y.F         | A11 25            | A11          | · · WE       | 29 - 29 |
| -4 | A12       | · · · | CE1    | 0 22     | MEM           | X  | Cut                  | Ctrl+X    |              | A12 4             | A12          | CE1          | 0-22    |
| 3  | A13       | · · · | CE2    | 24       | $\rightarrow$ | n  | Сору                 | Ctrl+C    | Y F          | A14 3             | A13          | CE2          | 24      |
| 31 | A14       |       | OE     | •        |               | -  | Delete               | Del       | RY.F         | A15 31            | A14          | · · OE       |         |
| 2  | A15       |       |        | 16       |               |    | Signals              |           | ₹¥.F         | A16 2             | A15          | CND          | 16      |
|    | Allo      |       | JND    |          |               |    |                      |           |              |                   | ATO          | GND          |         |
|    |           |       |        |          |               |    | More                 | +         |              |                   |              |              |         |

Note this procedure only works if the schematic is NOT Constraint Manager enabled. If it is then you can select the net from within Constraint Manager and right click > SigXplorer.

| XXXI     |            |                           |     |
|----------|------------|---------------------------|-----|
| 881      | MEMORY.RA  | Rename                    | F2  |
|          | MEMORY.RA  | Delete                    | Del |
| × .      | MEMORY.RD  | Delete                    | Dei |
| <u> </u> | MEMORY.RD  | Compare                   |     |
| 388      | MEMORY.RD  | Deter D. C. M.            |     |
| <u> </u> | MEMORY.RD  | Restore From Definition   |     |
| <u> </u> | MEMORY.RD  | Constraint Set References |     |
| × .      | MEMORY.RD  | Constraint Set Nererences |     |
| 883      | MEMORY.RD  | SigXplorer                |     |
|          | MEMORY.RD, |                           |     |

Once the tools launch you can adjust the schedule to match your requirements. This can be done by deleting the existing wiring (left click on the wire). To add new wiring left click on a pin of a device, left click on another pin to make the connection.

© 2020 Parallel Systems Limited

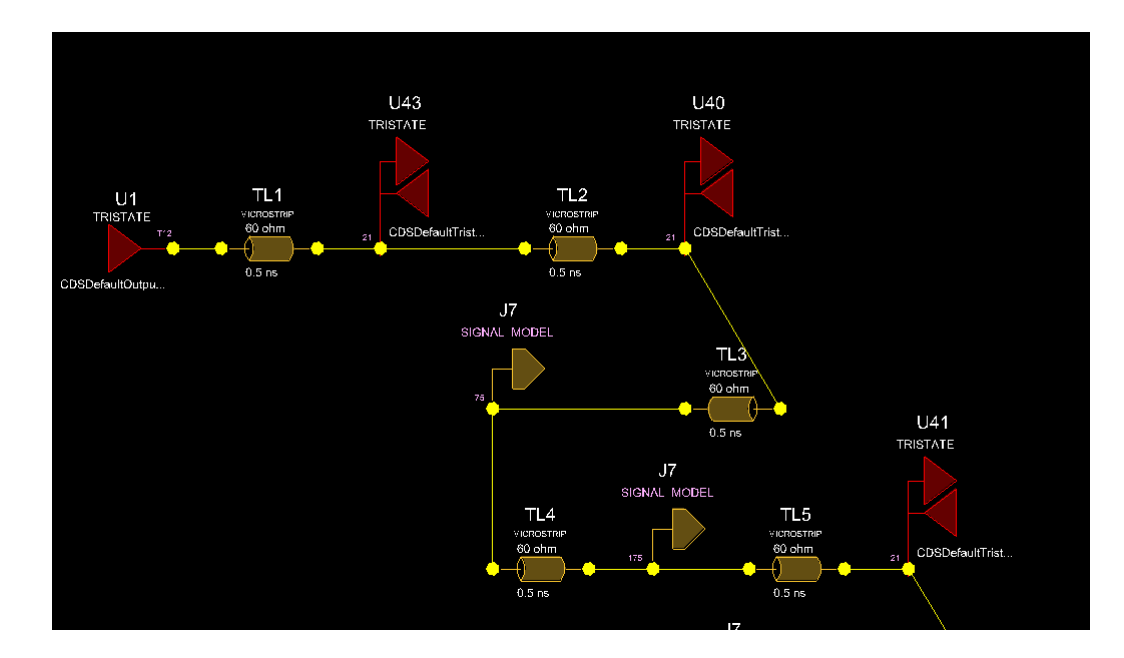

Once complete use the File > Save which writes a Topology file (filename.top). This can be imported from within Constraint Manager using File > Import > Electrical CSet. This can then be applied to the relevant net(s) by choosing the Imported Referenced Electrical CSet rule from the Net > Routing > Wiring worksheet as shown below. This would then be applied as a Template based schedule which can also be verified.

| ~ 🖷     | Routing                    |            | _         |                  |            |   |
|---------|----------------------------|------------|-----------|------------------|------------|---|
|         | II Wiring                  | *          | *         | *                |            |   |
|         | Impedance                  | Dsn        | × × ×     | DEMOP-placed     |            |   |
|         | Min/Max Propagation Dela   | NCIs       | ****      | ADDRESS(24)      |            |   |
|         | I Total Etch Longth        | NCIs       | ****      | DATA(15)         |            |   |
|         |                            | Bus        | ****      | DATA[020](19)    |            |   |
|         | Differential Pair          | Bus        | XX 8XX    | DATA1[09](10)    |            |   |
|         | Relative Propagation Delay | Bus        | $\times$  | DDS[010](11)     |            |   |
|         |                            | Bus        |           | MEMORY[029](30)  |            |   |
|         |                            | Net        | $\otimes$ | MEMORY.CTRL.RCS0 |            |   |
|         |                            | Net        | 88888     | MEMORY.CTRL.RCS1 |            |   |
|         |                            | Net        | ****      | MEMORY.CTRL.RCS2 |            |   |
|         |                            | Net        |           | MEMORY.CTRL.RCS3 |            |   |
|         |                            | Net        |           | MEMORY.CTRL.RWE  |            |   |
|         |                            | Net        | XX XXX    | MEMORY.RA0       |            |   |
|         |                            | Net        |           | MEMORY.RA1       |            |   |
|         |                            | Net        |           | MEMORY.RA2       |            |   |
|         |                            | Net        |           | MEMORY.RA3       |            |   |
|         |                            | Net        | ****      | MEMORY.RA4       |            |   |
|         |                            | Net        | *****     | MEMORY.RA5       |            |   |
|         |                            | Net        |           | MEMORY.RA6       |            |   |
|         |                            | Net        |           | MEMORY.RA7       |            |   |
|         |                            | Net        |           | MEMORY.RA8       |            |   |
|         |                            | Net        |           | MEMORY.RA9       |            |   |
|         |                            | Net        |           | MEMORY.RA10      |            |   |
|         |                            | Net        | $\otimes$ | MEMORY.RA11      |            |   |
|         |                            | Net        |           | MEMORY.RA12      |            |   |
|         |                            | Net        |           | MEMORY.RA13      |            |   |
|         |                            | Net        |           | MEMORY.RA14      |            |   |
|         |                            | Net        | $\times$  | MEMORY.RA15      |            |   |
|         |                            | Net        |           | MEMORY.RA16      |            |   |
|         |                            | Net        |           | MEMORY.RD0       |            |   |
|         |                            | Net        |           | MEMORY.RD1       |            |   |
|         |                            | Net        | $\otimes$ | MEMORY.RD2       |            |   |
|         |                            | Net        |           | MEMORY.RD3       |            |   |
|         |                            | Net        |           | MEMORY.RD4       |            |   |
|         |                            | Net        | <u> </u>  | MEMORY.RD5       |            |   |
|         |                            | Net        | $\times$  | MEMORY.RD6       |            |   |
|         |                            | Net        |           | MEMORY.RD7       | DIFF       | • |
| hysica  |                            | DPr        |           |                  | DIFF       |   |
| Physica | I                          | DPr<br>DPr |           | D CLOCK          | MEMORY_RDX |   |

| Net | MEMORY.RD0 | RDX | Yes 🗸 | TEMPLATE | PASS |           |
|-----|------------|-----|-------|----------|------|-----------|
| Net | MEMORY.RD1 | RDX | Yes   | TEMPLATE | PASS | $\otimes$ |
| Net | MEMORY.RD2 | RDX | Yes   | TEMPLATE | PASS | $\otimes$ |
| Net | MEMORY.RD3 | RDX | Yes   | TEMPLATE | PASS |           |
| Net | MEMORY.RD4 | RDX | Yes   | TEMPLATE | PASS |           |
| Net | MEMORY.RD5 | RDX | Yes   | TEMPLATE | PASS |           |
| Net | MEMORY.RD6 | RDX | Yes   | TEMPLATE | PASS |           |
| Net | MEMORY.RD7 | RDX | Yes   | TEMPLATE | PASS |           |

| Sig<br>• Shane | SigXplor        | er OrC/      | AD PCB S      | SI: MEMORY        |
|----------------|-----------------|--------------|---------------|-------------------|
| <u>F</u> ile   | <u>E</u> dit    | <u>V</u> iew | <u>S</u> etup | <u>A</u> nalyze I |
|                | <u>N</u> ew     |              |               |                   |
| B              | <u>O</u> pen    |              |               | Ctrl+O            |
|                | Exa <u>m</u> pl | e            |               |                   |
|                | Save            |              |               | Ctrl+S            |
|                | Save <u>A</u> s | 5            |               |                   |
| 5              | <u>U</u> pdate  | Const        | raint Mai     | nager             |

If you have access to Allegro PCB Designer + High Speed License or OrCAD PCB SI or any of the Sigrity based licenses you can repeat the process of selecting the net and launching Signal Explorer but once you have completed the scheduling of the net you can choose File > Update Constraint Manager which will write any changes you make in Signal Explorer directly into Constraint Manager.

You also have the ability to set other Electrical based rules using the Setup > Constraints option which are also saved back to Constraint Manager using this method.

| Max Parallel                                             | Wiring Us                                    | er-Defined                                                          | Signal Integri      | ty Usage      |
|----------------------------------------------------------|----------------------------------------------|---------------------------------------------------------------------|---------------------|---------------|
| Switch-Settle                                            | Prop Delay                                   | Impedance                                                           | Rel Prop Delay      | Diff Pair     |
| Existing Rule                                            | s                                            | Min Switch                                                          | Max Settl           | -             |
| Driver                                                   | Receiver                                     | Rise Fal                                                            | 1 Rise F            | all           |
| Pins<br>Name<br>AIL DRVRS/RC<br>J7.17<br>J7.67<br>J7.117 | Usage<br>VRS ^<br>IO<br>IO<br>IO<br>IO<br>IN | Rule Editi<br>Driver:<br>Receiver:<br>Min First :<br>Rise:<br>Fall: | ng<br>Switch Delays | Add<br>Modify |

Another pre-set way to schedule the pins in a net is to select from a list of defined schedules shown below. The PCB Editor applies the selected schedule to the net(s) based on part placement and pin type. The selection list is available from the schedule column in Constraint Manager > Wiring. There are five types: -

Minimum Spanning Tree connects all pins together for minimum length.

**Daisy Chain** connects all pins in a point-to-point sequence. Each pin connects to a maximum of two other pins (pin type is still not observed).

**Source Load Daisy Chain** is similar to a simple daisy chain, except that all drivers are sequenced first, and followed by all receiver pins.

**Far End Cluster** is similar to a star schedule except that the last driver pin connects to a T point to which all of the receivers are connected.

**Star** schedules the driver pins in a daisy chain fashion and then all of the receiver pins are individually connected to the last driver pin.

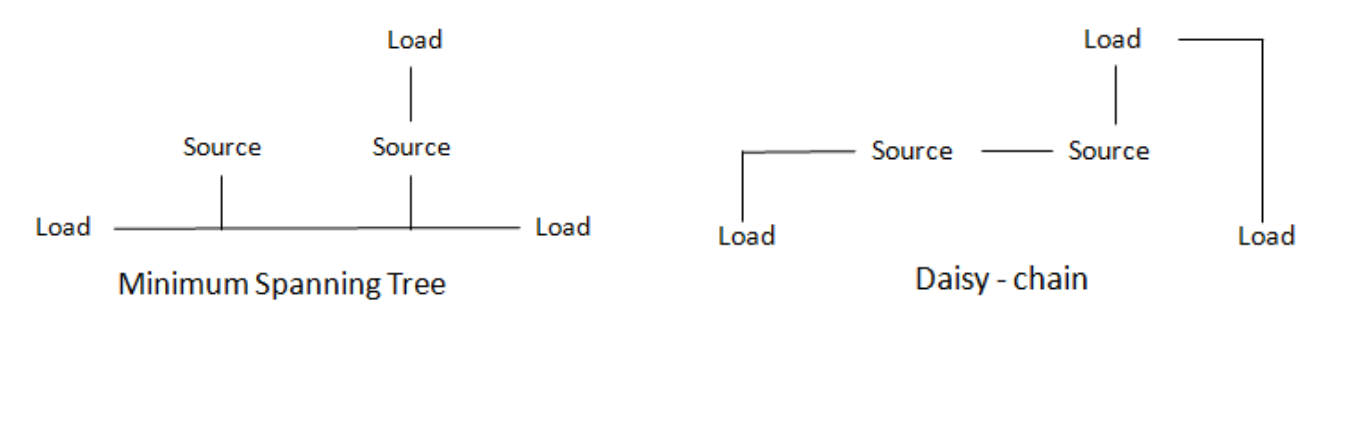

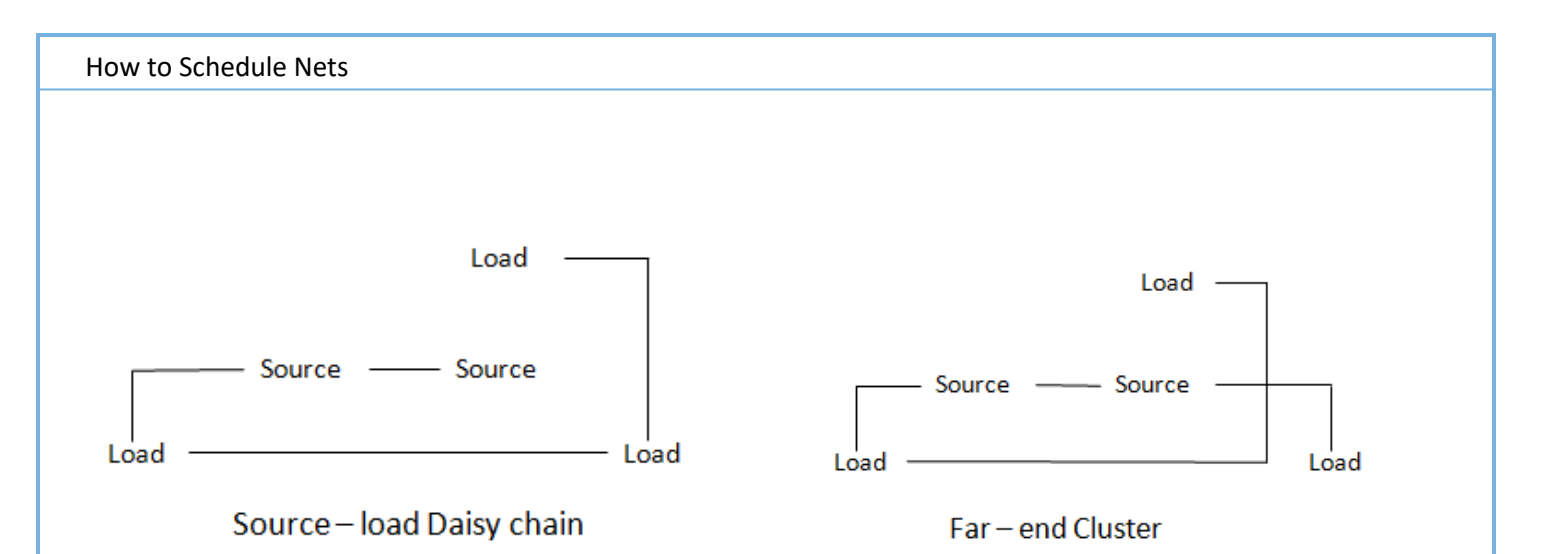

## **Other Wiring Parameters:**

The Mapping Mode field (Electrical Constraint Set > Routing > Wiring)- is used when you assign an ECSet to a net, Xnet, or bus. This setting controls how the driver(s) and receiver(s) within the ECSet are matched to their corresponding pins within the net. The options include Pinuse, Refdes, or Pinuse and Refdes. Note Mapping mode along with Exposed Length and Parallel are only available with the Allegro PCB Designer license.

Stub Length rule controls the length of branches off the transmission line.

**Exposed Length** rule controls the amount of surface layer routing allowed on nets that you prefer to route inside when these nets need to tie to a surface-mount pin.

**Parallel** rule lets you specify how long a signal can run parallel to another signal, and at what spacing (edge to edge). You can define up to four length/distance pairs. Although the PCB Router implements this rule on a segment basis, the PCB Editor DRC is cumulative.

Layer Sets allow you to define the specific layers used for a Netclass or net.

The next step is to split the nets into individual pin pairs (for example point1 to point2). This operation is completed in the Constraint Manager > Electrical > Net > Relative Propagation Delay worksheet. Select the net in question and then right click > Create > Pin Pairs

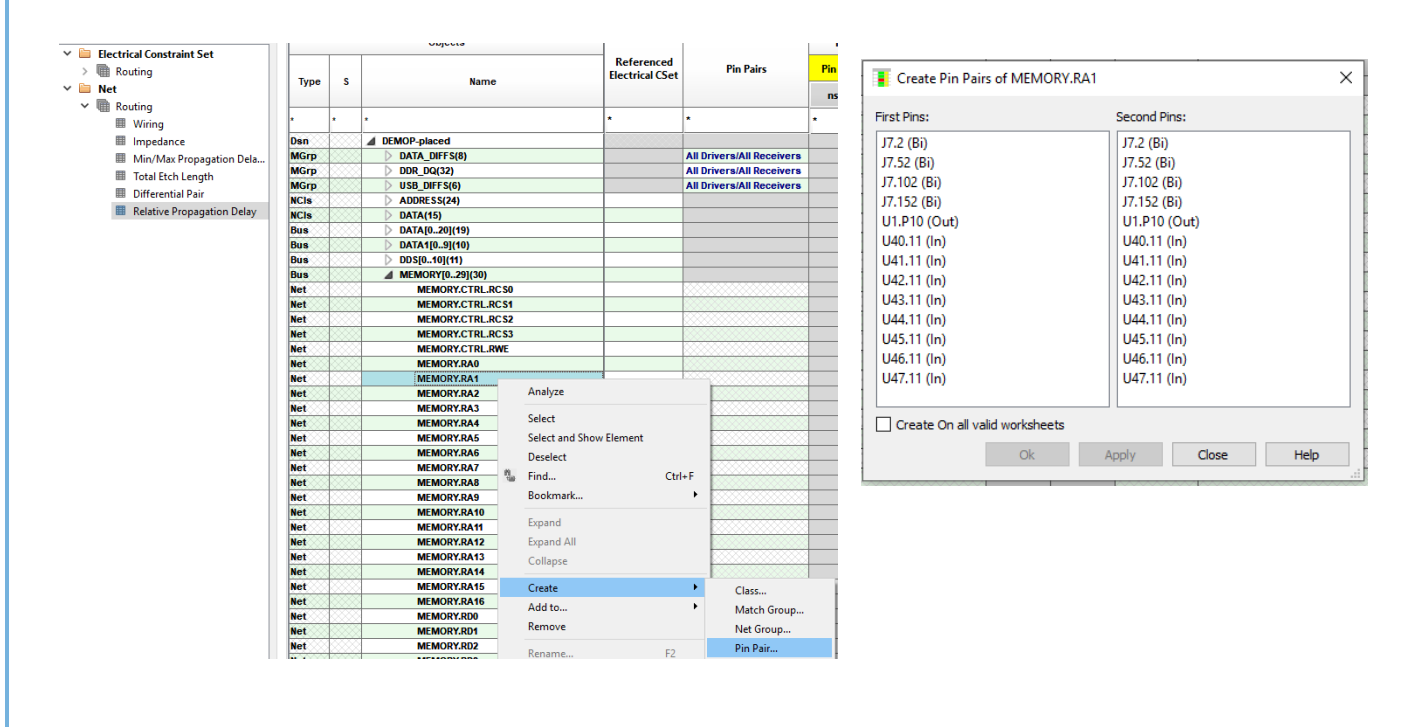

The pin pair GUI will appear and allow you to create a multiple group of point to point connections for the specific net. If you want to create different physical rules for the pin pairs ensure that the "Create on all valid worksheets" is checked so that the pin pairs can have physical rules applied to them.

| MEMORY.RA12    | Expand All                |     |                   | MEMORY.RD1            |
|----------------|---------------------------|-----|-------------------|-----------------------|
| MEMORY.RA13    |                           |     |                   | MEMORY.RD1.T.1:U40.14 |
| MEMORY.RA14    | Collapse                  |     |                   | MEMORY.RD1.T.1:U41.14 |
| MEMORY.RA15    | Country                   |     |                   | MEMORY.RD1.T.1:U42.14 |
| MEMORY.RA16    | Create                    |     | Class             | MEMORY.RD1.T.1:U43.14 |
| MEMORY.RD0     | Add to                    | •   | Match Group       | MEMORY.RD1.T.1:U44.14 |
| MEMORY.RD1     | Remove                    |     | Net Group         | MEMORY.RD1.T.1:U45.14 |
| MEMORY.RD1.    |                           |     | Die Deie          | MEMORY.RD1.T.1:U46.14 |
| MEMORY.RD1.    | Rename                    | F2  | Pin Pair          | MEMORY.RD1.T.1:U47.14 |
| MEMORY.RD1.    | Delete                    | Del | Differential Pair | U1.R16:MEMORY.RD1.T.1 |
| MEMORY.RD1.    | Compare                   |     | Electrical CSet   |                       |
| MEMORY.RD1.    | compare                   |     |                   |                       |
| MEMORY.RD1.    | Constraint Set References |     |                   |                       |
| MEMORY.RD1.    |                           |     | _                 |                       |
| MEMORY.RD1.    | SigXplorer                |     |                   |                       |
| U1.R16:MEMORTA | KU1.1.1                   |     |                   |                       |

We now want to create a matched group of the 4 pin pairs from the T-Point to the memory devices. This gives you the ability to set an equal length rule so that the signals will arrive at the receivers at exactly the same time. To define these use Shift + left click and select the relevant pin pairs then right click > Create > Match Group. Specify a name and click OK. The Matched Group is added to the top section of Constraint Manager. The pin pairs remain in case you wish to define other rules for these pin pairs.

| latchGroup:      | RD1_Mat‡h      |            |   |
|------------------|----------------|------------|---|
| elections:       |                |            |   |
| Name             | Туре           | MatchGroup | ^ |
| U1.R16:MEMORY    | Pin Pair       |            |   |
| MEMORY.RD1.T.1   | Pin Pair       |            |   |
| MEMORY.RD1.T.1   | Pin Pair       |            |   |
| MEMORY.RD1.T.1   | Pin Pair       |            |   |
| MEMORY.RD 1.T. 1 | Pin Pair       |            |   |
| MEMORY.RD1.T.1   | Pin Pair       |            |   |
| MEMORY.RD1.T.1   | Pin Pair       |            |   |
| MEMORY.RD1.T.1   | Pin Pair       |            | ~ |
|                  | March and Stre |            |   |

We now need to set the Matched Group up, define Pin Pairs – Longest Pin Pair, Scope = Global and Delta:tolerance to 0:0.635. Since the nets are not routed, the Actual and Margin cells appear in Yellow. DRC results based on actual unrouted lengths can be produced by setting the DRC Unrouted options for Relative Propagation Delay followed by an update of the DRC system. To enable the DRC from Constraint Manager, go to Analyze > Analysis Modes > Electrical > Electrical Options then enable the "Relative propagation delay" in the DRC unrouted section. The match group will have updated with green and red bars. A Target is automatically assigned to the member of the group with the longest Manhattan length.

| How     | to    | Schedule Nets                      |                               |                           |       |       |        |                 |            |                                       |
|---------|-------|------------------------------------|-------------------------------|---------------------------|-------|-------|--------|-----------------|------------|---------------------------------------|
|         |       |                                    |                               | 1                         | 1     |       | 1      |                 |            |                                       |
| Objects |       |                                    |                               |                           | Pin   | Delay |        | Rela            | tive Delay |                                       |
| Turne   |       | Name                               | Referenced<br>Electrical CSet | Pin Pairs                 | Pin 1 | Pin 2 | Scope  | Delta:Tolerance |            | Manaia                                |
| Type    |       | hane                               |                               |                           | ns    | ns    |        | mm              | Actual     | margin                                |
| *       | *     | *                                  | *                             | *                         | *     | *     | *      | *               | *          | *                                     |
| Dsn     |       | DEMOG-placed                       |                               |                           |       |       |        |                 |            | 33.825 mm                             |
| MGrp    |       | DATA_DIFFS(8)                      |                               | All Drivers/All Receivers |       |       | Global | 0 mm:2.54 mm    |            | · · · · · · · · · · · · · · · · · · · |
| MGrp    | 8888  | DDR_DQ(32)                         |                               | All Drivers/All Receivers |       |       | Global | 0 mm:5 mm       |            |                                       |
| MGrp    | 8000  | RD1_MATCH(9)                       |                               | Longest Driver/Receiver   |       |       | Global | 0 mm:0.635 mm   |            | 33.825 mm                             |
| PPr     | 8888  | MEMORY.RD1.T.1:U40.14 [MEMORY.RD1] |                               |                           |       |       | Global | 0 mm:0.635 mm   | 1.718 mm   | 1.083 mm                              |
| PPr     | 8000  | MEMORY.RD1.T.1:U41.14 [MEMORY.RD1] |                               |                           |       |       | Global | 0 mm:0.635 mm   | 12.632 mm  | 11.997 mm                             |
| PPr     | 8000  | MEMORY.RD1.T.1:U42.14 [MEMORY.RD1] |                               |                           |       |       | Global | 0 mm:0.635 mm   | 23.546 mm  | 22.911 mm                             |
| PPr     | 38333 | MEMORY.RD1.T.1:U43.14 [MEMORY.RD1] |                               |                           |       |       | Global | 0 mm:0.635 mm   | 34.46 mm   | 33.825 mm                             |
| PPr     | 38888 | MEMORY.RD1.T.1:U44.14 [MEMORY.RD1] |                               |                           |       |       | Global | 0 mm:0.635 mm   | 32.742 mm  | 32.107 mm                             |
| PPr     |       | MEMORY.RD1.T.1:U45.14 [MEMORY.RD1] |                               |                           |       |       | Global | 0 mm:0.635 mm   | 21.828 mm  | 21.193 mm                             |
| PPr     | 8000  | MEMORY.RD1.T.1:U46.14 [MEMORY.RD1] |                               |                           |       |       | Global | 0 mm:0.635 mm   | 10.914 mm  | 10.279 mm                             |
| PPr     | 8000  | MEMORY.RD1.T.1:U47.14 [MEMORY.RD1] |                               |                           |       |       | Global | 0 mm:0.635 mm   | TARGET     |                                       |
| PPr     | 8888  | U1.R16:MEMORY.RD1.T.1 [MEMORY.RD1] |                               |                           |       |       | Global | 0 mm:0.635 mm   | 12.519 mm  | 11.884 mm                             |

The final option is to define a different physical rule to the "branch" and "trunk" of the net. In some situations you may need to define a thicker track width to the trunk part (Driver – Tpoint) and a thinner track width for the branches (Tpoint – Receiver). Use the Physical domain - Physical Constraints > All Layers and define two new rules one called RD\_TRUNK and RD\_BRANCH. You can adjust the Min Line Width to suit your requirements.

|                                         |            | Objects      |                             | Line Width |       |  |
|-----------------------------------------|------------|--------------|-----------------------------|------------|-------|--|
| Туре                                    | rpe S Name |              | Referenced<br>Physical CSet | Min        | Max   |  |
| .,,,,,,,,,,,,,,,,,,,,,,,,,,,,,,,,,,,,,, | -          |              |                             | mm         | mm    |  |
| *                                       | *          | *            | *                           | *          | *     |  |
| Dsn                                     |            | DEMOG-placed | DEFAULT                     | 0.200      | 0.000 |  |
| PCS                                     |            | DEFAULT      |                             | 0.200      | 0.000 |  |
| PCS                                     |            | RD_BRANCH    |                             | 0.150      | 0.000 |  |
| PCS                                     | 8888       | > RD TRUNK   |                             | 0.250      | 0.000 |  |

Once the rules have been defined go to the Net > All Layers workbook in the Physical Domain and Click on the Referenced Physical CSET cell adjacent to the relevant Pin Pair and select apply the RD\_TRUNK to one of the Pin Pairs and the RD\_BRANCH to the remaining 4 pin pairs.

| MEMORY.RD1.T.1:U40.14 | RD_BRANCH                                                                                                    | 0.150                                                                                                    |
|-----------------------|----------------------------------------------------------------------------------------------------|----------------------------------------------------------------------------------------------------|
| MEMORY.RD1.T.1:U41.14 | RD_BRANCH                                                                                                    | 0.150                                                                                                    |
| MEMORY.RD1.T.1:U42.14 | RD_BRANCH                                                                                                    | 0.150                                                                                                    |
| MEMORY.RD1.T.1:U43.14 | RD_BRANCH                                                                                                    | 0.150                                                                                                    |
| MEMORY.RD1.T.1:U44.14 | RD_BRANCH                                                                                                    | 0.150                                                                                                    |
| MEMORY.RD1.T.1:U45.14 | RD_BRANCH                                                                                                    | 0.150                                                                                                    |
| MEMORY.RD1.T.1:U46.14 | RD_BRANCH                                                                                                    | 0.150                                                                                                    |
| MEMORY.RD1.T.1:U47.14 | RD_BRANCH                                                                                                    | 0.150                                                                                                    |
| U1.R16:MEMORY.RD1.T.1 | RD_TRUNK                                                                                                    | 0.250                                                                                                    |
|                       | MEMORY.RD1.T.1:U40.14<br>MEMORY.RD1.T.1:U41.14<br>MEMORY.RD1.T.1:U42.14<br>MEMORY.RD1.T.1:U43.14<br>MEMORY.RD1.T.1:U43.14<br>MEMORY.RD1.T.1:U45.14<br>MEMORY.RD1.T.1:U45.14<br>MEMORY.RD1.T.1:U46.14<br>U1.R16:MEMORY.RD1.T.1 | MEMORY.RD1.T.1:U40.14RD_BRANCHMEMORY.RD1.T.1:U41.14RD_BRANCHMEMORY.RD1.T.1:U42.14RD_BRANCHMEMORY.RD1.T.1:U43.14RD_BRANCHMEMORY.RD1.T.1:U43.14RD_BRANCHMEMORY.RD1.T.1:U45.14RD_BRANCHMEMORY.RD1.T.1:U45.14RD_BRANCHMEMORY.RD1.T.1:U46.14RD_BRANCHMEMORY.RD1.T.1:U46.14RD_BRANCHMEMORY.RD1.T.1:U46.14RD_BRANCHMEMORY.RD1.T.1:U47.14RD_BRANCHMEMORY.RD1.T.1:U47.14RD_BRANCHMEMORY.RD1.T.1:U47.14RD_BRANCHU1.R16:MEMORY.RD1.T.1RD_TRUNK |

You can now go and route the nets and the track thicknesses and lengths will match based on the settings defined in Constraint Manager. You will need to add delay (extra length) to some of the pin pairs to match the lengths. A finished result is shown below.

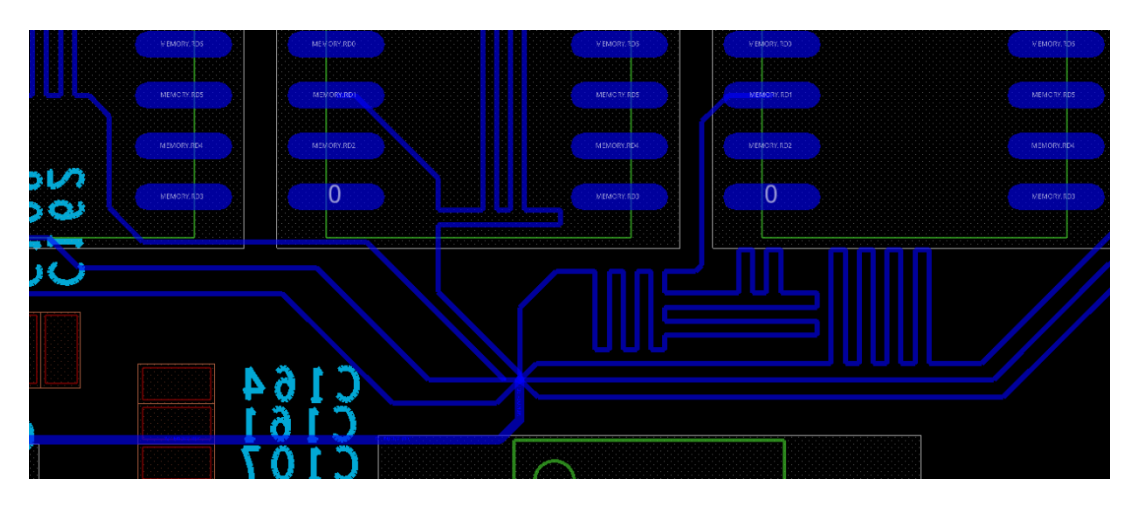

## Constraint Manager View:-

| MGrp                                  | RD1_MATCH(9)                       | Longest Driver/Receiver |        |       | Global | 0 mm:0.635 mm |          | 0.054 mm |
|---------------------------------------|------------------------------------|-------------------------|--------|-------|--------|---------------|----------|----------|
| PPr                                   | MEMORY.RD1.T.1:U40.14 [MEMORY.RD1] |                         |        |       | Global | 0 mm:0.635 mm | 0.064 mm | 0.571 mm |
| PPr                                   | MEMORY.RD1.T.1:U41.14 [MEMORY.RD1] |                         |        |       | Global | 0 mm:0.635 mm | 0.581 mm | 0.054 mm |
| PPr                                   | MEMORY.RD1.T.1:U42.14 [MEMORY.RD1] |                         |        | XXXXX | Global | 0 mm:0.635 mm | 0.073 mm | 0.562 mm |
| PPr                                   | MEMORY.RD1.T.1:U43.14 [MEMORY.RD1] |                         | ×****  |       | Global | 0 mm:0.635 mm | 0.091 mm | 0.544 mm |
| PPr                                   | MEMORY.RD1.T.1:U44.14 [MEMORY.RD1] |                         | ×****  |       | Global | 0 mm:0.635 mm | 0.46 mm  | 0.175 mm |
| PPr                                   | MEMORY.RD1.T.1:U45.14 [MEMORY.RD1] |                         | 888888 |       | Global | 0 mm:0.635 mm | 0.057 mm | 0.578 mm |
| PPr                                   | MEMORY.RD1.T.1:U46.14 [MEMORY.RD1] |                         |        |       | Global | 0 mm:0.635 mm | 0.531 mm | 0.104 mm |
| PPr                                   | MEMORY.RD1.T.1:U47.14 [MEMORY.RD1] |                         |        |       | Global | 0 mm:0.635 mm | TARGET   |          |
| PPr                                   | U1.R16:MEMORY.RD1.T.1 [MEMORY.RD1] |                         |        |       | Global | 0 mm:0.635 mm | 0.017 mm | 0.618 mm |
| A A A A A A A A A A A A A A A A A A A |                                    |                         |        |       |        |               |          |          |

The following are trademarks or registered trademarks of Cadence Design Systems, Inc. 555 River Oaks Parkway, San Jose, CA 95134 Allegro<sup>®</sup>, Cadence<sup>®</sup>, Cadence<sup>®</sup>, Cadence logo<sup>™</sup>, Concept<sup>®</sup>, NC-Verilog<sup>®</sup>, OrCAD<sup>®</sup>, PSpice<sup>®</sup>, SPECCTRA<sup>®</sup>, Verilog<sup>®</sup> **Other Trademarks** 

All other trademarks are the exclusive property of their prospective owners.

**NOTICE OF DISCLAIMER:** Parallel Systems is providing this design, code, or information "as is." By providing the design, code, or information as one possible implementation of this feature, application, or standard, Parallel Systems makes no representation that this implementation is free from any claims of infringement. You are responsible for obtaining any rights you may require for your implementation. Parallel Systems expressly disclaims any warranty whatsoever with respect to the adequacy of the implementation, including but not limited to any warranties or representations that this implementation is free from claims of infringement and any implied warranties of merchantability or fitness for a particular purpose.